# RD-P810 一体式钢筋扫描仪

请在充分理解内容的基础上,正确使用。

使用说明书

# 概述

| 1.1 | 简介        | .2 |
|-----|-----------|----|
| 1.2 | 主要功能及特点   | 2  |
| 1.3 | 相关检测规范及规程 | .3 |
| 1.4 | 技术指标      | .4 |
| 1.5 | 注意事项      | 5  |

# 仪器操作说明

| 2.1 | 仪器概述       | 7  |
|-----|------------|----|
|     | 2.1.1 仪器组成 | 7  |
|     | 2.1.2 指示灯  | 7  |
|     | 2.1.3 按键说明 | 8  |
|     | 2.1.4 充电说明 | 8  |
| 2.2 | 仪器界面       | 9  |
|     | 2.2.1 主界面  | 9  |
|     | 2.2.2 钢筋检测 | 9  |
|     | 2.2.3 数据管理 | 17 |
|     | 2.2.4 计量检定 | 20 |
|     | 2.2.5 系统设置 | 20 |

# 上位机数据分析软件

| 3.1 | 简介 |  | 24 |
|-----|----|--|----|
|-----|----|--|----|

| 2.9 安准          | 24 |
|-----------------|----|
| 9.2 X A         |    |
| 3.2.1 安装过程      |    |
| 3.3 基本功能        |    |
| 3.3.1 界面布局      |    |
| 3.3.2 读取设备数据    |    |
| 3.3.3 打开文件      |    |
| 3.3.4 构件信息及构件列表 |    |
| 3.3.5 生成图片      |    |
| 3.3.6 生成报告      |    |

目录

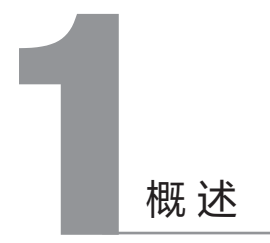

# 1.1 简介

RD-P810 一体式钢筋扫描仪,是一种便携式智能无损检测设备,主要用 于检测钢筋混凝土结构施工质量。能够检测钢筋保护层厚度,钢筋位置、 走向及分布情况,还可对非磁性和非导电介质中的磁性体及导电体进行检 测。

1.2 主要功能及特点

主要功能:

- 确定钢筋位置、走向及分布情况;
- •测量钢筋的保护层厚度;
- 测量钢筋直径并估算钢筋保护层厚度
- 检测数据的存储、浏览、删除及传输

特点:

- 厚度检测、波形扫描、网格检测、JGJ 检测等多种检测方式,适用 不同的检测环境;
- 高精度传感器技术,钢筋位置定位更准确,保护层厚度精度更高;
- 钢筋保护层厚度、钢筋位置、间距同屏显示,显示内容更丰富全面;
- 密集钢筋扫描算法优化,检测更准确;
- 支持多档箍筋间距修正功能,保护层厚度测量更准确;
- 实时激光定位指示, 方便钢筋定位及钻孔取芯;

- 支持蓝牙数据传输,支持实时上传指定服务器;
- · USB 数据传输,数据传输到计算机更加方便快捷;
- PC 机专业数据分析软件,数据处理及报告生成轻松完成;
- 2.8 寸高分辨率彩色液晶屏;
- 内置大容量锂电池,低功耗设计,最大连续工作约 24 小时;
- 锂电池可拆卸易更换,可独立充电,方便应对各种实际情况;
- •人体工程学设计,操作更方便快捷,易学好用;
- ·一体式设计,体积小巧,重量轻,方便携带;
- 仪器升级快捷方便,无需专用软件及驱动;

# 1.3 相关检测规范及规程

- ・《混凝土中钢筋检测技术规程(JGJ/T152-2008)》
- 《电磁感应法检测钢筋保护层厚度和钢筋直径技术规程 (DB11/T365-2006)》
- ・ 《钢筋保护层、楼板厚度测量仪校准规范(JJF 1224-2009)》
- 《电磁感应法检测钢筋保护层厚度和钢筋直径技术规程 (GB1499.2-2007)》
- ・《混凝土结构工程施工质量验收规范(GB50204)》

# 1.4 技术指标

•

•

•

| 功能         |                | 参数                          |  |
|------------|----------------|-----------------------------|--|
| 钢筋直径检测     | <b>范围</b> (mm) | Ø6~Ø50                      |  |
| 导理 (mm)    | 小量程            | 1~120                       |  |
| 里1王(11111) | 大量程            | 5~210                       |  |
| 保护层原度      | ±1(mm)         | 1~80                        |  |
| 最大允许误      | ±2(mm)         | 81~120                      |  |
| 差          | ±4 (mm)        | 121~210                     |  |
| 直径估测适用范    | 500 (mm)       | Ø6~Ø50                      |  |
| 直径估测最大误    | <b>ミ差(规格</b> ) | ±1规格                        |  |
| 显示屏        |                | 2.8 <b>寸彩色液晶屏</b> (320x240) |  |
| 操作方式       |                | 按键                          |  |
| 存储容量       |                | 1000个构件                     |  |
| 通信接口       |                | USB传输、蓝牙传输                  |  |
| 供电方式       |                | 可拆卸锂电池                      |  |
| 连续工作时间     |                | ≥15小时                       |  |
| 整机重量       |                |                             |  |
| 整机体积       |                |                             |  |

# 1.5 注意事项

٠

- 仪器使用前请仔细阅读本说明书。
- ・工作环境要求:

环境温度: - 10℃~ 40℃ 相对湿度: < 90%RH 无强交变电磁场 不得长时间阳光直射

・存储环境要求:

环境温度: - 20℃~ 50℃ 相对湿度: < 90%RH

• 避免进水

.

.

- 避免在强磁场环境下使用,如大型电磁铁、变压器、变频器等附近
- 在使用及运输过程中,应防止剧烈震动和冲击
- 未经允许,请勿擅自打开仪器机壳

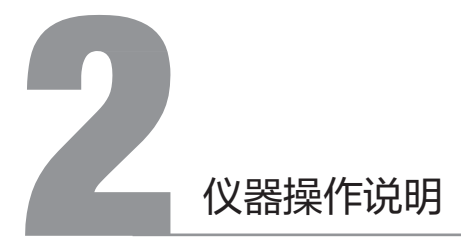

## 2.1 仪器概述

## 2.1.1 仪器组成

仪器主要包括: 主机、USB线、电源适配器及其他附件

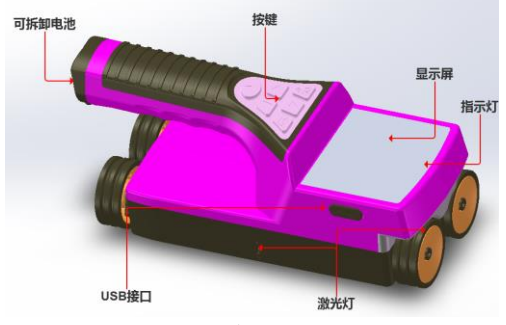

图2-2

## 2.1.2 指示灯

检测过程中,指示灯为红色表示传感器位于钢筋正上方,指示灯为蓝色表 示传感器位于两根钢筋中间的正上方。仪器通过USB充电时,指示灯显 示红色表示充电中,指示灯灭表示充电完成。

## 2.1.1 按键说明

| 按键标识   | 功能说明                       |
|--------|----------------------------|
| [ OK ] | 确认当前选择的参数或菜单项;<br>保存测点或构件; |
| [0]    | 返回上次菜单,长按打开或关闭仪器电源         |
| [▲]    | 向上调整选项或数值;                 |
| [▼]    | 向下调整选项或数值;                 |
| [ ]    | 向左调整选项;                    |
| [►]    | 向右调整选项或进入编辑状态;             |

2.1.2 充电说明

使用专用电源适配器或连接电脑进行充电,充电时仪器正上方的红色指 示灯常亮,充电完毕后充电指示灯灭。由于充电电流较大,建议使用厂家 原装 USB 连接线。

建议关机充电。

## 2.2 仪器界面

### 2.2.1 主界面

仪器启动后进入【主界面】,按方向键选择不同功能选项。其中【钢筋 检测】包括厚度检测、波形扫描、网格检测、JGJ检测等检测模式;【 数据管理】包括数据浏览和删除数据;【系统设置】包括系统设置、仪 器标定、关于我们;【计量检定】用于计量校准。

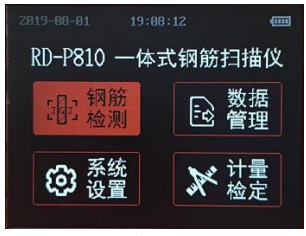

图2-2

## 2.2.2 钢筋检测

在【主界面】(图 2-2),选择【钢筋检测】,按【OK】键进入【钢筋检测】界面如下图所示。按【▲】、【▼】移动可选择不同模式进行测量,其中包括厚度检测、波形扫描、JGJ 检测、网格检测等。

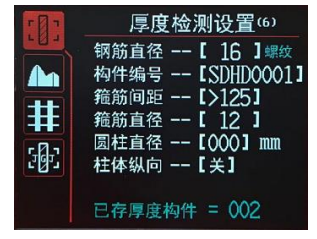

按 [OK] 键进入检测界 面开始测量。如需修改参数时,按 [▶] 进入检测参数选择状态,然后按 [▲] [▼] 键移动光标更换参数项 (图2-8),再次按 [▶] 编辑当前选中参数。例如:修改钢筋直径,将光标移动到该项,按 [▶] 键进入直径选择状态,此时参数值会变成高亮显示,按键 [▲] [▼] 选择检测 钢筋直径,按 [OK]存储当前参数值。依次操作可继续修改其他参数。 [◀] 键 可在整个参数高亮的状态下退出参数设置。完成参数设置,按 [OK]进入对应模 式的检测界面。

#### 2.2.2.1 检测参数

#### 钢筋直径

钢筋直径设置范围 6~50,依据被测钢筋直径设置。网格检测中需要设 置横向直径和纵向直径。

#### 构件编号

构件编号由八位字符组成,默认设置为最后一位自动加一,可根据需要 进行手动修改。

#### 箍筋间距

检测工况存在箍筋情况时,检测时需要先定位箍筋位置,并根据箍筋实 际间距设置该参数,可设为 40、60、80、100、>125,单位为 mm。

#### 箍筋直径

**根据实际箍筋情况,输入箍筋直径数值;参数可设置为**6、8、10、12、 14,单位为 mm。

#### 设计厚度

选择待测钢筋的设计厚度,参数范围为 0~210mm。

#### 构件类型

选择待测钢筋的类型,可选择"梁"、"板"。

#### 10

## 團柱直径、柱体纵向

用于钢筋保护层为弧面。

#### 螺纹/圆钢

选择待测钢筋类型,默认螺纹钢。

#### 小量程/大量程

默认小量程。

#### 2.2.2.2厚度检测

在【钢筋检测】界面(图 2-3)选择厚度检测,修改参数后按【OK】 可进入【厚度检测】界面(图2-4)。

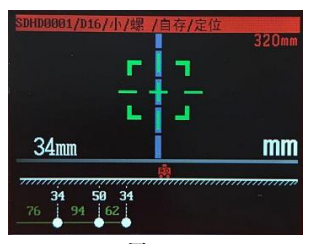

图2-4

标题栏显示构件名称、构件参数、工作模式等;中下侧显示检测及提 示信息。

厚度检测包含定位/测厚、手存/自存四种模式。在开始检测前,按 【 ◀】切换手存或自存模式,按【 ▶】切换定位或测厚模式。

点击【▲】进行仪器标定,点击【▼】进行估测直径。

自存模式:自动存储有效钢筋数据,默认为此模式。当检测到有效钢筋时,自动记录数据并在屏幕下方显示钢保厚度和钢筋间距。当扫描 距离超过屏幕显示范围时,自动向右翻页,可按【◀】【▶】键翻页查 看测点数据。自存模式下,按【OK】键存储构件,按【○】清除之前 存储数据,再次按【○】退出检测。

手存模式:手动存储有效钢筋数据。当检测到有效钢筋时,钢筋保护 层厚度显示在左下角,用户需按[OK]存储测点,检测完成,长按[ OK]保存构件。

定位模式:通过瞄准框的状态和位置可准确定位钢筋位置,并显示

钢筋保护层厚度。向右缓慢匀速移动仪器,当仪器越接近钢筋时,瞄 准框越接近中心线,当钢筋位于仪器检测区域正下方时,瞄准框和中 心线重合,中心线会变成红色,红色指示灯变亮,并有蜂鸣提示,同 时纵向激光灯亮,指示钢筋位置(系统设置中可开关激光指示)。

如果瞄准框和中心线重合,蓝色指示灯亮,表示这时仪器处在两根 钢筋的中间位置,可在此位置进行钻孔。

测厚模式:适用于保护层厚度较大,接近量程极限的检测工况。向右 缓慢移动仪器,屏幕中央两侧柱状图表示当前传感器左右两侧的信号量 ,可根据柱状图的细微变化判别钢筋位置及厚度。

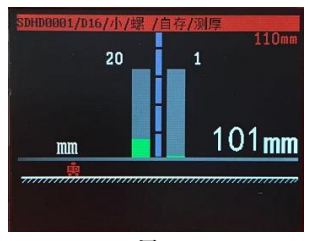

图2-5

12

#### 估测直径

检测中,移动仪器,当瞄准镜变成高亮,表示仪器正下方有钢筋,按 【▼】键,即可估测直径,稍后估测完成,显示估测结果包括直径和厚度。

在被估测钢筋间距较大,附近没有箍筋等其他金属干扰时,预估的直 径更准确。估测钢筋的保护层厚度不宜过大或过小,建议范围5mm ~ 65mm 之内。

### 2.2.2.3波形扫描

在【钢筋检测】界面(图2-3)选择波形扫描, 设置参数后按【OK】 即可进入【波形扫描】界面(图 2-6)。

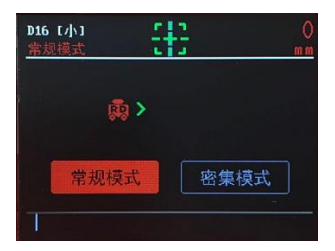

#### 图2-6

波形扫描支持常规和密集模式, 按左右键切换扫描模式。一般情况下用常规模式即可,钢筋判定实时性较好。面对高低钢筋或高低高钢筋工况时,使用梁柱模式,可以提升钢筋分别率的准确度。面对密 集排列的钢筋,需切换到密集模式测量,要求缓慢移动仪器,必须检 测完整波形方可准确判断钢筋情况。

在波形界面,将仪器放置待测物体表面向右缓慢移动开始测量, 屏幕会显示信号波形,当滑过一根钢筋时,波形会显示此钢筋的保护 层厚度以及和前一根钢筋或起始点的间距,如(图2-7)所示。

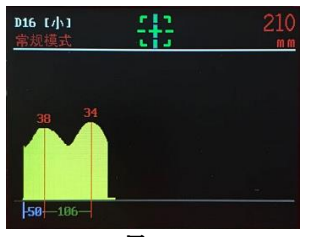

图2-7

钢筋离仪器越近,信号强度越大,波形高度越高,在最高处会显示 一条红线,表示此处有一根钢筋。绿线的下方显示当前钢筋的保护层 厚度。当只检测到一根钢筋时,仪器会显示此钢筋到测试起始点的距 离,单位是 mm;当检测的钢筋数量达到 2 根以上时,仪器会自动显示 相邻钢筋的间距,单位是 mm。

当扫描距离超过每屏显示的范围时,仪器会自动翻页显示,屏幕右 上方显示仪器当前位置。检测过程中可按【 ◀】【 ▶ 】键查看不同页 钢筋分布情况。波形扫描的最大距离为 5.2m(5200mm),超过这个距离 ,仪器会不间断蜂鸣提示,此时向左移动回退到小于 5.2m 的距离,蜂 鸣器会自动停止。

检测过程中,若出现2根距离较近的钢筋时,波形会变得比较平缓而且总的 波形高度也会比较高。

完成一次波形扫描后,点击【◀】键,翻看本次扫描的完整波形, 若发现程序判定的钢筋位置有误判、漏判等异常时,可以进行手动修正。

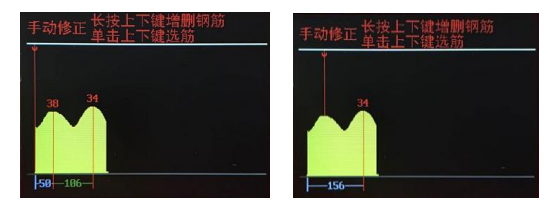

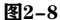

图2-9

手动修正操作步骤如下:

- 1 缓慢匀速扫描一次波形;
- 2 若发现钢筋有漏判错判,按【▼】键,进入手动修正模式;
- 3 点击用于【▲】【▼】快速选择误判钢筋;
- 4 找到某个误判的钢筋后,长按【▼】删除钢筋;
- 5 重复3,4步骤可以删除其余误判钢筋;
- 6 点击【◀】【▶】或【▲】【▼】键可以移动光标到漏判钢筋的位置 ,然后长按(【▲】键,在此处会增加一根钢筋,并同时显示此钢筋的保护层厚度以及与相邻钢筋的间距。
- 7 重复第6步可继续增加钢筋。
- 注:增加和删除钢筋无需注意先后顺序,可以根据波形分布任意增删钢筋。 根据波形判定钢筋的一般准则:当波形曲线出现一个向上的凸起时,此凸起的峰值位置对应一根钢筋。

检测前点击【▲】进行标定。

检测完成按【OK】键存储构件,按【U】清除之前存储数据,再次按

【()]退出检测。

## 2.2.2.4 JGJ 检测

JGJ 检测是严格按照规程要求提供的一种检测方法,可实现一根钢筋 3 个位置的测量并自动计算平均值。

在【检测设置】中设置好参数后,按【OK】进入 JGJ 检测界面,如图2-10所示。

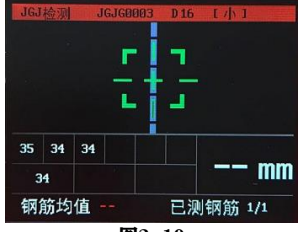

图2-10

点击【▲】进行仪器标定,点击【▼】进行估测直径。

JGJ 检测可实时显示判定厚度、已存测点数据、当前钢筋根数、测量 位置以及钢筋厚度均值。瞄准框显示同钢筋的位置关系。检测时,缓慢 运行移动仪器,当移动到钢筋正上方时,瞄准框高亮,并自动显示当前 厚度值,按【OK】键存储当前测点,然后进行该测点的第二次测量。 当该测点存储两次后自动计算该位置平均值。同时已测测点加1,当测量 完三个测点的数据后自动计算当前钢筋保护层厚度均值。

整根根钢筋三个测点的数据采集完成后,自动切换到下一根钢筋。点 击【◀】【▶】可以切换不同钢筋数据。

检测时,点击【∪】删除当前构件数据进行重测,再次点击退出JGJ 检测;长按【OK】保存当前构件。

## 2.2.2.5 网格检测

在检测设置中,选择网格检测,设置参数完成按[OK]进入[网格检测]界面。

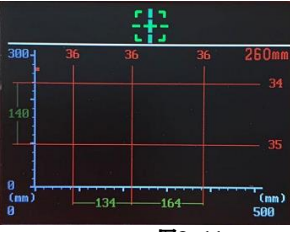

图2-11

网格检测时,首先进行"网格水平"扫描(图 2-11),缓慢运行移动 仪器进行测量,当检测出钢筋时显示钢筋的厚度和间距。扫描完成后按[ ▲]键切换到"网格垂直"方向,可在垂直方向移动仪器继续检测。扫 描完成后按[OK]键保存构件。

## 2.2.3 数据管理

在【主界面】(图 2-2),按 方向键切换各功能,选择【数据管理】 进入【数据管理】界面。按【▲】【▼】键切换不同工作模式下的存储 数据,右侧区域为该模式下构件的统计信息(图2-12),左右键可切换 不同构件,按【OK】键进入【数据浏览】界面。左侧菜单栏最下方, 为删除数据。

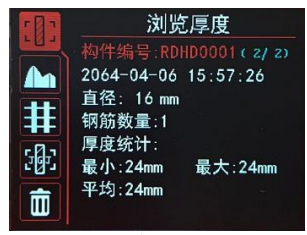

图2-12

【厚度数据浏览】(图2-13)显示浏览构件编号、构件数量、构 件序号、钢筋直径、最小厚度、平均厚度、已存测点数量等信息。下方 为测点厚度及测点间距。点击【◀】【▶】翻页查看,按【▲】【▼】键切 换构件。

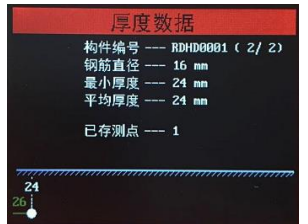

图2-13

【波形数据浏览】(图 2-14),显示构件编号、钢筋直径、构件序号、构件总数。屏幕下方为检测钢筋的波形。点击【◀】【▶】翻页查看,按 【▲】【▼】键切换构件。

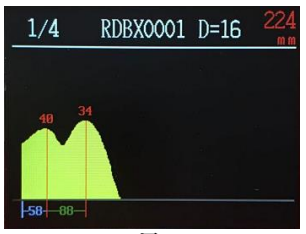

图2-14

【JGJ 数据浏览】 (图 2-15) 显示浏览构件编号、构件序号、构件总数 、钢筋直径、平均厚度、已存测点、合格率等信息。下方为测点分布情况 ,低于合格范围的厚度红色显示,高于合格范围的黄色显示,无效的测点 (一个测点的两个测量值差值大于1)灰色显示。点击【◀】【▶】翻页查 看,按【▲】【▼】键切换构件。

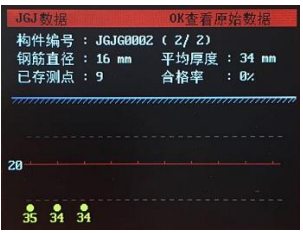

图2-15

点击【OK】可查看详细的原始数据。

【 网格数据浏览】(图 2-16 所示),显示构件编号,检测钢筋直径 。已存构件数和此构件在所有已经存储构件中的序号。屏幕中央为浏览区域 ,有横纵方向的位置标尺,以及相应位置的测点保护层厚度。点击【◀】【► 】左右翻页查看,按【▲】【▼】键上下翻页,点击【OK】切换构件。

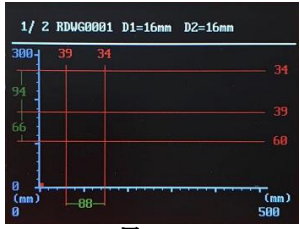

图2-16

## 2.2.4 计量检定

在【主界面】(图 2-2),按方向键切换各功能,选择【计量检定】 点击【OK】即可。设置好参数后即可开始计量检定。【计量检定】与【 厚度检测】功能近似,详情请查看2.2.2。该功能专门为应对仪器检定设 计,操作流程同厚度检测模式完全一致。

2.2.5 系统设置

【主界面】(图 2-2)选择【系统设置】点击【OK】即可进入。 其中包括参数设置,仪器标定与关于我们。

【参数设置】界面如下图(图 2-17)所示:

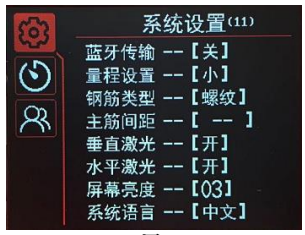

图2-17

- 蓝牙上传: 仪器和手机 app 完成数据上传时需设置为开,此时在界面会有蓝牙表示显示,未连接为灰色,已连接为绿色。仪器的蓝牙名称在【关于我们】中查看(图2-19);
- 量程设置:选择大、小不同量程可适用不同工况,检测更准确。
- 钢筋类型:可选择螺纹钢与圆钢;
- 主筋间距: 主筋之间的距离;
- 垂直激光:当仪器定位钢筋时垂直激光灯亮,指示钢筋位置;
- 水平激光:测量过程中水平激光灯亮,指示仪器移动方向;
- 背光亮度: 1-3 范围, 3 为最亮, 系统默认为 3;
- 系统语言:支持中文和英文两种语言;
- 系统日期 / 时间:设置仪器显示日期和时间;
- 操作密码:用于仪器的厂家设置;

【仪器标定】界面如下图(图2-18)所示:

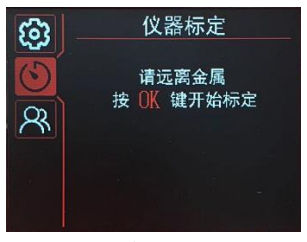

图2-18

当检测环境改变时,需要对仪器重新进行标定。标定时将仪器远离 金属等导磁介质区域,点击【OK】开始标定。除了在系统设置中可以 标定外,在检测界面也可标定。 【关于我们】界面包括软件版本、蓝牙名称、公司网址、公司名称 等信息,如下图(图2-19)所示:

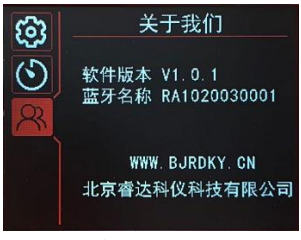

图2-19

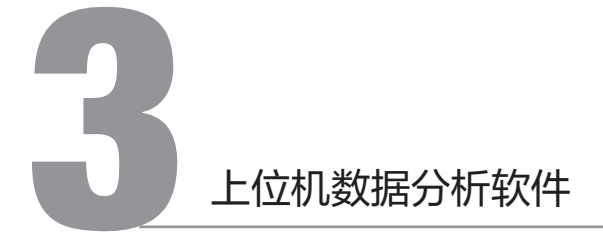

## 3.1 简介

钢筋检测数据处理软件是用于钢筋检测数据处理的多功能分析软件,可 对钢筋仪检测数据进行分析处理,支持生成报告及打印数据等操作。

## 3.2 安装

本软件可安装运行于 Windows XP及以上操作系统。

3.2.1 安装过程

软件安装步骤如下:

1. 用户双击 ∪ 盘中的"钢筋检测数据处理软件"图标,系统将弹出安装路径设置的窗口。

2. 用户可选择安装的路径

 点击【下一步】等待软件安装过程,会弹出完成安装的窗口,用户 点击页面的【完成】按钮可将关闭弹窗。

#### 4.

3.3 基本功能

#### 3.3.1 界面布局

1. 标题栏及菜单栏:显示软件名称等信息及基本菜单功能

2. 功能区:显示软件主要功能按钮

3. 构件信息:显示、设置当前构件信息;

4. 构件列表:显示构件列表;

5. 数据区:显示当前构件内部数据、数据示意图;

| Q.                                                                  | 1944                                                                                                    |                                                                                                 |                                                                                |                                                                                                    |                                                 |      | 0 × |
|---------------------------------------------------------------------|----------------------------------------------------------------------------------------------------|-------------------------------------------------------------------------------------------------|--------------------------------------------------------------------------------|----------------------------------------------------------------------------------------------------|-------------------------------------------------|------|-----|
| 6729                                                                |                                                                                                    | EB sent t                                                                                       |                                                                                | Salla Sara Salar Salar Sa |                                                 |      |     |
| 10年3<br>日本11<br>日本11<br>日本11<br>日本11<br>日本11<br>日本11<br>日本11<br>日本1 | Addresse<br>addresse<br>addres | 707804<br>8188<br>20188<br>20188<br>20188<br>20188<br>20188<br>20188<br>20188<br>20188<br>20188 | 0) -<br>6.<br>11                                                               |                                                                                                    | 測量示意图<br>2019年(A19:20m Gm)<br>2019年(A19:20m Gm) |      |     |
|                                                                     |                                                                                                    | **************************************                                                          | 868<br>8<br>8<br>8<br>8<br>8<br>8<br>8<br>8<br>8<br>8<br>8<br>8<br>8<br>8<br>8 |                                                                                                    | 92 (se)<br>1720 ege 2020 tija<br>1920 e         | 1330 |     |

图3-1

## 3.3.2 读取设备数据

操作说明:

1.仪器开机,使用 USB 线连接仪器到电脑,点击【数据传输】。

2.选择存储路径后输入存储文件名称,点击【确定】。

3.数据自动显示到数据显示区域。

| 10 256970   |                                |              |             | ~     |
|-------------|--------------------------------|--------------|-------------|-------|
| (> -> 🕇 📕   | · status - auto - distance - a | 0 × 0        | P 188183858 |       |
| 198 • 19823 | 1点                             |              |             | • 0   |
| 作文分类        | ^ 88 <sup>^</sup>              | 修改日期         | 炭型          | 大小    |
| OneDrive    |                                | 没有均衡素条件匹配的项。 |             |       |
|             |                                |              |             |       |
| 🗊 3D Rfille |                                |              |             |       |
| 📑 視線        |                                |              |             |       |
| 1000        |                                |              |             |       |
| 三次時         |                                |              |             |       |
| F80<br>F80  |                                |              |             |       |
| 7 8%        | ~ <                            |              |             | ,     |
| 22500       |                                |              |             |       |
| (69)(60)    | 伺助GRER(4.reb)reb               |              |             | ~     |
|             |                                |              |             |       |
| へ 除蔵文件実     |                                |              | (9494(5)    | 22.11 |

图3-2

3.3.3 打开文件

操作说明:

1、在菜单栏点击【打开文件】按钮。

2、对计算机中的文件进行选择,选择将要查看的\*.reb 文件,该格式为 软件专用文件格式。

| <b>行</b> 打开   |                          |                 |                    | ×    |
|---------------|--------------------------|-----------------|--------------------|------|
| t 🏌           | ) 此地称 ) 虞臣 ) 临时教展 ) 教展传输 | v 0 J           | BRIER              |      |
| 10R • 81820   | a.                       |                 | 10 ×               |      |
|               | ^ 8B ^                   | 傅改日期            | (2)(2)             | 大小   |
| 3D 850        | 🔯 33.reb                 | 2020/3/16 14:59 | REB 12/#           | 26   |
| 10.00         | 🕫 44.reb                 | 2020/3/16 15:00 | R08 2219           | 26   |
| 三 節片          | 🛟 RDsj.reb               | 2020/3/6 9:14   | REB 文件             | 26   |
| 246           |                          |                 |                    |      |
| - TSL         |                          |                 |                    |      |
| ▶ 由乐          |                          |                 |                    |      |
| 東京            |                          |                 |                    |      |
| 👟 OS (C:)     |                          |                 |                    |      |
| 🚙 新加密 (D:)    |                          |                 |                    |      |
| - \$11010 (E) |                          |                 |                    |      |
|               | ~ K                      |                 |                    | >    |
|               | THEN                     | v R             | than Files (* ceb) | ~    |
|               |                          |                 |                    |      |
|               |                          | L               | 1111020            | 6071 |

图3-3

## 3.3.4 构件信息及构件列表

构件列表,可按照扫描类型进行筛选查看。

| 检索参数<br>扫描类型 所有类型   > |          |     |     |  |  |  |  |  |
|-----------------------|----------|-----|-----|--|--|--|--|--|
| 序号                    | 构件编号     | 钢筋数 | 合格率 |  |  |  |  |  |
| 1                     | RDBX0001 | 0   | 0%  |  |  |  |  |  |
| ✓ 2                   | RDBX0002 | 5   | 0%  |  |  |  |  |  |
| 3                     | RDBX0003 | 4   | 0%  |  |  |  |  |  |
| 4                     | RDHD0001 | 4   | 0%  |  |  |  |  |  |
| 5                     | JGJG0001 | 2   | 0%  |  |  |  |  |  |
| 6                     | RDWG0001 | 7   | 0%  |  |  |  |  |  |
| 7                     | RDWG0002 | 7   | 0%  |  |  |  |  |  |
|                       |          |     |     |  |  |  |  |  |

图3-4

构件信息内容包括构件名称、构件部位、楼号、楼层、单元号、桥名、 构件类型、设计强度、测试日期、浇筑日期等信息。

| 构件名称<br>楼 号 | RDBX0002   |        | 构件<br>楼 | 部位<br>层 |     |        |
|-------------|------------|--------|---------|---------|-----|--------|
| 单元号         |            |        | 桥       | 名       |     |        |
| 构件类型        | 现浇板        | $\sim$ | 设计      | 强度      | C5  | $\sim$ |
| 测试日期        | 1899/12/30 |        | •       |         |     |        |
| 浇筑日期        | 2020/ 3/16 |        | •       |         |     |        |
| X方向(nn)     | )          |        | Y方向     | ](nn    | ) ( |        |
| 设计直径        | 16         | $\sim$ | 设计      | 直径      | 6   |        |
| 设计厚度        | 20         |        | 设计      | 厚度      | 20  |        |
| 设计间距        | -1         |        | 设计      | 间距      | 0   |        |

图3-5

## 3.3.5 生成图片

点击功能区按钮【生成位图】,选择数据并对位图进行设置,然后选择 文件保存路径,即可生成图片。

| 位图设置   |             |      | × |
|--------|-------------|------|---|
|        | 位 图设置<br>宽度 | 1601 |   |
| ● 所有构件 | 高度          | 711  |   |
| ○当前构件  | 水平分辨        | 1920 |   |
|        | 垂直分辨        | 1080 |   |
| 确定     |             | 取消   |   |

图3-6

## 3.3.6 生成报告

在【功能区】点击【工程信息】按钮,补充修改相关信息。

| 对这框                             | ×                                                                                                    |  |
|---------------------------------|----------------------------------------------------------------------------------------------------|--|
| IRE<br>IRH<br>IRH<br>군대명<br>군대명 | 检测单位图象<br>位测单<br>型化地<br>単位元<br>回<br>回<br>和<br>五<br>元<br>地<br>一<br>一<br>一<br>一<br>一<br>一<br>一<br>一<br>一<br>一<br>一<br>一<br>一                                                                                                    |  |
| 14工作<br>度设址<br>监理单              | 総形の高い人が営業                                                                                                    |  |
| 正哲2<br>委托年<br>委托編<br>           | 2010日<br>2013日<br>10日日<br>2013日<br>2013日<br>2015日<br>2015日<br>2015日<br>2015日<br>2015日<br>2015日<br>2015日<br>2015日<br>2015日<br>2015日<br>2015日<br>2015日<br>2015日<br>2015日<br>2015日<br>2015日<br>2015日<br>2015日<br>2015日<br>2015日<br>2015日<br>2015日<br>2015日<br>2015日<br>2015日<br>2015日<br>2015日<br>2015日<br>2015日<br>2015日<br>2015日<br>2 |  |
| 11019                           | 1.1612<br>#HEI 2020/ 3/16                                                                                                    |  |
| an az na<br><b>23-6</b>         |                                                                                                    |  |

在【构件列表】中勾选生成报告需要的构件,在【功能区】点击【生成报告】 按钮,选择报告格式,选择报告存储路径,即可生成报告。

| 生成报表   | ×  |  |
|--------|----|--|
| 报表格    | 1  |  |
| 常规Word | ~  |  |
| 确定     | 取消 |  |
| 图3-7   |    |  |

# 北京睿达科仪科技有限公司

地址:北京市密云区果园南街10号

- 电话: 400-693-1788
- 网址: www.bjrdky.com
- 邮箱: 100096